# SHORT-TERM RENT ASSISTANCE (STRA) ServicePoint Handbook

## Contents

| PROGRAM MODEL                                                 | 1  |
|---------------------------------------------------------------|----|
| DATA MILESTONES                                               | 1  |
| ENTRY                                                         | 2  |
| SERVICES                                                      | 7  |
| EXIT                                                          | 9  |
| PRE-SETTING FOLLOW-UPs                                        | 10 |
| RECORDING FOLLOW-UPs                                          | 11 |
| APPENDIX: ENTERING INCOME/HUD VERIFICATIONS & INTERIM UPDATES |    |

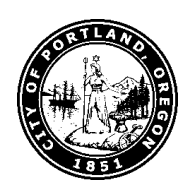

Questions? Contact servicepoint@multco.us

# SHORT-TERM RENT ASSISTANCE PROGRAM MODEL

Short-Term Rent Assistance program (STRA) is a countywide program that provides limited housing assistance (up to 24 months) to households in Multnomah County that are experiencing homelessness or at risk of homelessness. Assistance can include rent or mortgage payment, deposits and application fees, move-in costs, and support services. These services are provided through 19 public and non-profit agencies that are selected based on demonstrated expertise and results with similar service delivery.

STRA is designed to respond quickly when homelessness threatens an individual or family. It does this in three ways:

| Safety off the streets                    | <ul> <li>Providing emergency hotel/motel<br/>vouchers for temporary shelter</li> </ul>              |
|-------------------------------------------|----------------------------------------------------------------------------------------------------|
| Homeless<br>Prevention (HP)<br>assistance | <ul> <li>Helping households in danger of<br/>eviction maintain the housing they<br/>have</li> </ul> |
| Rapid Re-<br>Housing (RRH)<br>assistance  | <ul> <li>Helping households obtain<br/>permanent housing</li> </ul>                                 |

## DATA MILESTONES - STRA

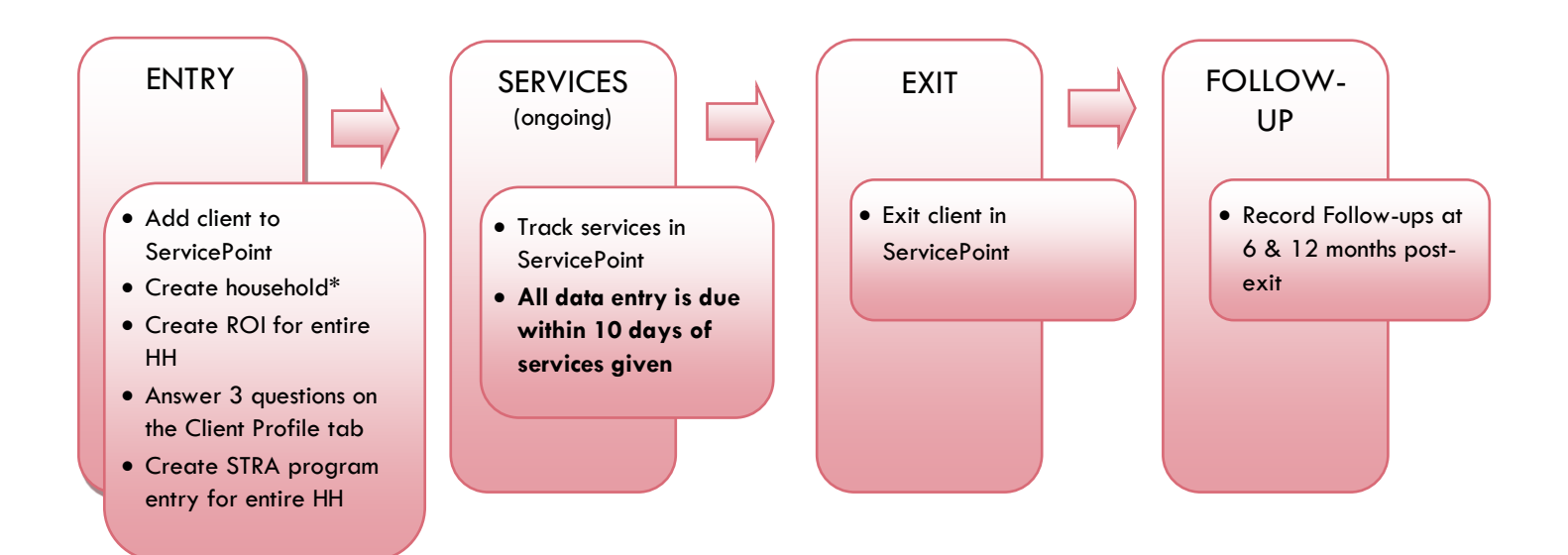

# ENTRY INTO STRA

- After clients sign a Client Consent to Share form for their household, add agency <u>AND</u> STRA level ROIs to each HH member's ServicePoint profile. Instructions can be found at: <u>https://multco.us/servicepoint/manualsquides</u>
- Create a program entry for the Head of Household. Click the check box next to the names of **all household members** to include them in the entry.
- Go into <u>each</u> client's entry (adults and children) to enter data.

# 1. BUILD/UPDATE HOUSEHOLD

#### Household Type

| Head of Household          | Only one person should be designated as head of household |
|----------------------------|-----------------------------------------------------------|
| Relationship to Head of HH | If client is head of household, this should be 'Self'     |
|                            |                                                           |

HH Date Entered

## 2. TRANSACT ROI Required for ALL Household Members included in Program Entry

After clients sign a Client Consent to Release of Information for Data Sharing in Multnomah County form for their household, transact Parent and STRA level (RRH, HP, etc.) ROI to all household members.

## Clients only need to sign one Client Consent form per agency.

Only one Client Consent form needs to be signed per household, but it needs to be transacted in SP under multiple SP providers, including the Parent provider (also known as your Login Provider) AND <u>all</u> of the SP providers associated with the program they are participating in (e.g. all of your agency's STRA providers that the household might possibly use).

- Download Client Consent forms here: <u>https://multco.us/multnomah-county-servicepoint-helpline/homeless-family-system-care-hfsc</u>
- View a Video on How to Transact an ROI here: <u>https://www.youtube.com/watch?v=A6YYacA-sd4</u>

In the client profile of the <u>Head of Household</u>, click on the "ROI" tab. Then, click on "Add Release of Information."

|                                         | <b>Client Information</b> | Client Information |                |              |  |
|-----------------------------------------|---------------------------|--------------------|----------------|--------------|--|
| Transact ROI under<br>Head of Household | Summary                   | Client Profile     | Households ROI | Entry / Exit |  |
|                                         | Release of 1              | information        |                |              |  |
|                                         | Provider                  |                    |                | Permission   |  |
|                                         | Add Release of            | Information        |                | No mat       |  |

 Check off all household members who were included on the Client Consent to Release of Information for Data Sharing in Multnomah County form.

 Household Members

 Household Members

 Image: To include Household members for this Release of Information, click the box beside each name. Only members from the SAME Household may be selected.

 Image: Classical content is release of Classical content is release of Classical content is release of Classical content is release of Classical content is release of Classical content is release of Classical content is release of Classical content is release of Classical content is release of Classical content is release of Classical content is release of Classical content is release of Classical content is release of Classical content in the Classical content is release of Classical content in the Classical content is release of Classical content in the Classical content is release of Classical content in the Classical content is release of Classical content in the Classical content is release of Classical content in the Classical content is release of Classical content in the Classical content is release of Classical content in the Classical content is release of Classical content in the Classical content is release of Classical content in the Classical content is release of Classical content in the Classical content is release of Classical content in the Classical content is release of Classical content in the Classical content in the Classical conte

|                 | Click 'Search' to select                                                                                                   | Release of Inform           | nation Data                                                                                                    |
|-----------------|----------------------------------------------------------------------------------------------------|-----------------------------|----------------------------------------------------------------------------------------------------|
| Provider        | (also known as your<br>Login provider) <u>AND</u><br><b>all</b> of your STRA<br>providers (RRH and<br>HP) for your agency. | Clicking 'Sav<br>Provider * | <ul> <li>Release of Information' will create a distinct Release of Information for each selected provider.</li> <li>✓ Self-Enhancement, Inc. (SEI) - SP (2479).</li> <li>✓ Self-Enhancement, Inc. (SEI) - STRA - Homeless Prevention (5649).</li> <li>✓ Self-Enhancement, Inc. (SEI) - STRA - Rapid Re-Housing (5650)</li> </ul> |
| Release Granted | Choose Yes or No<br>based on the Client<br>Consent to Share form                                                           |                             |                                                                                                    |
| Start Date      | Date the Client<br>Consent to Share form<br>was signed                                                                     | Release Granted*            | Yes V                                                                                                    |
| End Date        | 7 years after Start<br>Date                                                                                                | Start Date*                 | 06     / 01     / 2018     20       06     / 01     / 2025     20                                                                                                    |
|                 | Select Signed                                                                                                    | Documentation               | Signed Statement from Client                                                                                                    |
| Documentation   | Statement from Client<br>or Verbal consent                                                                                 | Witness                     | Multoo                                                                                                    |
| Witness         | Enter <i>Mult</i> co                                                                                                    |                             | Save Release of Information Cancel                                                                                                    |

When successfully transacted, it should look like this under the ROI tab. You may choose to attach the signed Client Consent to Share form by clicking on the image of the binder clip (optional).

| Summary                                                                 | Client Profile | Households | ROI | Entry / Exit | Case Managers | Case Plans | Assessments |
|-------------------------------------------------------------------------|----------------|------------|-----|--------------|---------------|------------|-------------|
| Release of                                                              | Information    |            |     |              |               |            |             |
| Provider                                                                | r              |            | I   | Permission   | Start Date    | End Date   |             |
| 🖉 🗑 El Programa Hispano Catolico (EPHC) – STRA – Homeless Prevention Ye |                |            | Yes | 11/28/2017   | 11/28/2027    | 4          |             |
| 🖉 🗑 El Programa Hispano Catolico (EPHC) – STRA – Emergency Shelter 🛛 Ye |                |            | Yes | 11/28/2017   | 11/28/2027    |            |             |
| 🖉 🧋 El Programa Hispano Catolico (EPHC) - SP 🛛 🛛 💡                      |                |            | Yes | 11/28/2017   | 11/28/2027    | 4          |             |
| Add Release o                                                           | f Information  |            |     | Showing 1-   | 3 of 3        |            | Ľ           |

\* Email or call the ServicePoint Helpline if you see there are other ROIs transacted for the household already and you are unsure what to do: 503-970-4408 or servicepoint@multco.us

# 3. CLIENT PROFILE Every Client must have 3 questions answered in the Client Profile Tab

|                                    |                                                   | Client Information |                        |                      |  |
|------------------------------------|---------------------------------------------------|--------------------|------------------------|----------------------|--|
| Name Data Quality                  | Click the                                         | Sun                | nmary Client Prof      | ile Households ROI   |  |
| SSN Data Quality - always answer   | pencil to<br>answer the 3<br>profile<br>questions | Client Record      |                        |                      |  |
|                                    |                                                   |                    | Name                   | Client, Sample       |  |
| required for a particular project) |                                                   | Name Data Quality  |                        | Full Name Reported   |  |
|                                    |                                                   |                    | Alias                  |                      |  |
|                                    |                                                   |                    |                        | Social Security      |  |
|                                    |                                                   |                    | SSN Data Quality       | Client refused (HUD) |  |
| U.S. Military Veteran?             |                                                   |                    | U.S. Military Veteran? | No (HUD)             |  |

| 4. ADD PROGRAM EN                    | TRY                                                                                                    |  |  |
|--------------------------------------|----------------------------------------------------------------------------------------------------|--|--|
| Entry Provider                       | Choose your relevant STRA provider (Homelessness Prevention or Rapid Re-Housing)                                                                                                    |  |  |
| Entry Type                           | Always choose 'Basic'                                                                                                    |  |  |
| Entry Date                           | Defaults to data entry date - Change to date of intake                                                                                                    |  |  |
| Complete the following ques          | tions for EACH Household Member                                                                                                    |  |  |
| COVID-19 Related                     | Required for HoH only, only for COVID/CARES money                                                                                                    |  |  |
| COVID-19 Impact                      | Required for HoH only, only for COVID/CARES money; Click "Add" to add impacts                                                                                                    |  |  |
| Housing Move-in Date                 | <ul> <li>STRA RRH: If this person is NOT in permanent housing at the time of program entry, make sure this field is <u>blank</u> (delete date if needed). If permanent housing placement is made, update this field by creating an Interim Review (see page 13).</li> <li>STRA HP: HMID is not required CARES/COVID HP: HMID = Program entry date</li> </ul> |  |  |
| Relationship to Head of<br>Household | Choose "Self" if client is head of household. Make sure to designate one person as the head of household. Do NOT assign more than one person as the head of household.                                                                                                    |  |  |
| Date of Birth                        |                                                                                                    |  |  |
| Date of Birth Type                   |                                                                                                    |  |  |
| Gender                               | Use CTRL to select more than one option                                                                                                    |  |  |
| Race                                 | Required in addition to Inclusive Identity                                                                                                    |  |  |
| Race-Additional                      | (optional) Do not answer the same as 'Race'                                                                                                    |  |  |
| Ethnicity                            | Required in addition to Inclusive Identity                                                                                                    |  |  |
|                                      | Click 'Add' to enter a client's self-identified race/ethnicity. Add as many as apply.                                                                                                    |  |  |
| Inclusive Identity                   | Inclusive Identity (Race/Ethnicity/Origin)         Start Date *       Please add all that apply (Race/Ethnicity/Origin):         Add                                                                                                    |  |  |

## Primary Language

| If Primary Language is Other, |
|-------------------------------|
| then Specify                  |

Required if Primary Language chosen above is 'Other' - Do <u>not</u> enter a 2<sup>nd</sup> language or a language that is part of the picklist options under "Primary Language"

| Does client have a disabling condition?                                                                                                    |                                                                                     |                                                                                    |                                                                                  |                                           |                     |
|----------------------------------------------------------------------------------------------------|-------------------------------------------------------------------------------------|------------------------------------------------------------------------------------|----------------------------------------------------------------------------------|-------------------------------------------|---------------------|
|                                                                                                    | Click 'HUD Verifi                                                                   | ication' to create                                                                 | a Y/N response                                                                   | for each Disab                            | ility Type          |
|                                                                                                    | Q Disabilities                                                                      |                                                                                    |                                                                                  | HUD V                                     | erification 🛦       |
| Disabilities                                                                                                    | Disability Type<br>Add                                                              | Start Date *                                                                       | End Date                                                                         | Disability dete                           | rmination           |
| Covered by Health Insurance?                                                                                                    |                                                                                     |                                                                                    |                                                                                  |                                           |                     |
|                                                                                                    | Click 'HUD Verifi                                                                   | ication' to create                                                                 | a Y/N response                                                                   | for each Health                           | n Insurance Type    |
| Health Insurance                                                                                                    | Health Insurance                                                                    | Health Insurance Type                                                              | Covered?                                                                         | HUD V                                     | /erification 🔔      |
| Complete the following ques                                                                                                    | stions for Head o                                                                   | f Household aı                                                                     | d All Adults                                                                     |                                           |                     |
| Complete SHS Priority Pop for H                                                                                                    | IOH if funded by J                                                                  | OHS                                                                                |                                                                                  |                                           |                     |
| Identify the SHS Priority<br>Population                                                                                                    | Refer to Populati                                                                   | on A/B Determin                                                                    | ation form: <u>https:</u> ,                                                      | //rb.gy/hfc1au                            |                     |
| Income from Any Source?                                                                                                    |                                                                                     |                                                                                    |                                                                                  |                                           |                     |
| Click 'HUD Verification' to create a Y/N response for each Income Source<br>* Only list income that will be <b>ongoing</b><br>* Enter Household Income provided by a minor in the <b>Head of Household's p</b> |                                                                                     |                                                                                    |                                                                                  | e Source<br>sehold's profile              |                     |
| Monthly Income                                                                                                    | Monthly Income                                                                      |                                                                                    |                                                                                  | HUD V                                     | erification 🔬       |
| Moniniy income                                                                                                    | Start Date *                                                                        | Source of Income                                                                   | Receiving Income Source                                                          | ? Monthly End Date                        |                     |
|                                                                                                    | See Appendix B                                                                      | for additional inf                                                                 | ormation about r                                                                 | ecording income                           |                     |
| Non-cash benefit from any sourc                                                                                                    | e                                                                                   |                                                                                    |                                                                                  |                                           |                     |
|                                                                                                    | Click 'HUD Verifi<br>* Only list benefi<br>* Enter benefits r<br>* \$ amounts are r | ication' to create<br>ts that will be on<br>eceived by a mir<br>not required for 1 | <b>a Y/N response<br/>going</b><br>or in the <b>Head of</b><br>ion-cash benefits | for each Benefi<br>f Household's p        | it Source<br>rofile |
| Non-Cash Benefits                                                                                                    | 🔍 Non-Cash Benefit                                                                  | ts                                                                                 |                                                                                  | HUD V                                     | erification 🛦 🚽     |
|                                                                                                    | Start Date *                                                                        | Source of Non-Cash<br>Benefit                                                      | Receiving Benefit?                                                               | Amount of<br>Non-Cash End Date<br>Benefit |                     |
| Residence Prior to Project<br>Entry                                                                                                    | Residence just prio                                                                 | r to entry (i.e. the                                                               | e night before en                                                                | try date). Choos                          | e only ONE.         |
| Length of Stay in Previous<br>Place                                                                                                    |                                                                                     |                                                                                    |                                                                                  |                                           |                     |

If response to Residence Prior to Project Entry is under HOMELESS SITUATION, you will see the following questions:

Approximate date homelessness started

Regardless of where they stayed last night - Number of times client has been on the streets, in emergency shelter, or safe haven in the past 3 years including today

Total number of months homeless on the street, in emergency shelter or safe haven in the past 3 years

If response to Residence Prior to Project Entry is under INSTITUTIONAL SITUATION <u>and</u> Length of Stay in Previous Place is less than **90 days**, you will see the following questions:

On the night before [residence prior situation], did client stay on the streets, emergency shelter or safe haven? If yes, complete the following:

Approximate date homelessness started

Regardless of where they stayed last night - Number of times client has been on the streets, in emergency shelter, or safe haven in the past 3 years including today

Total number of months homeless on the street, in emergency shelter or safe haven in the past 3 years

If response to Residence Prior to Project Entry is under TRANSITIONAL AND PERMANENT HOUSING SITUATION <u>and</u> Length of Stay in Previous Place is less than **7 days**, you will see the following questions:

On the night before [residence prior situation], did client stay on the streets, emergency shelter or safe haven? If yes, complete the following:

Approximate date homelessness started

Regardless of where they stayed last night - Number of times client has been on the streets, in emergency shelter, or safe haven in the past 3 years including today

Total number of months homeless on the street, in emergency shelter or safe haven in the past 3 years

Client Location Choose OR-501 Portland/Gresham/Multnomah County

Domestic violence victim/survivor If response is "Yes," also provide a response to the two follow-up questions: When did the experience occur? and Are you currently fleeing?\_\_\_\_\_

#### Update the following questions when required by funder or administrator:

| Household Size                                 | NOT required                                                                                               |  |  |
|------------------------------------------------|----------------------------------------------------------------------------------------------------|--|--|
| Percent of Median Family<br>Income             | Required for COVID/CARES funded clients                                                                    |  |  |
| Level of Family Income (% HHS<br>Guidelines)   | NOT required                                                                                               |  |  |
| Employment Status                              | NOT required                                                                                               |  |  |
| Zip Code of Last Permanent<br>Address          | Required for COVID/CARES funded clients                                                                    |  |  |
| Client's Residence / Last<br>Permanent Address | Click "Add" to enter a client's residence or last permanent address<br>REQUIRED for City of Portland CARES |  |  |
|                                                | Placement<br>Date     Client's Street Address     Apt. #     Client's ZIP     Housing Type       Add       |  |  |

## ENTERING STRA SERVICES

### Use the steps below to record *multiple* services to a client/household at the same time You must create a Service Transaction for each month of assistance provided.

The 'Add Multiple Services' icon can be found in two locations:

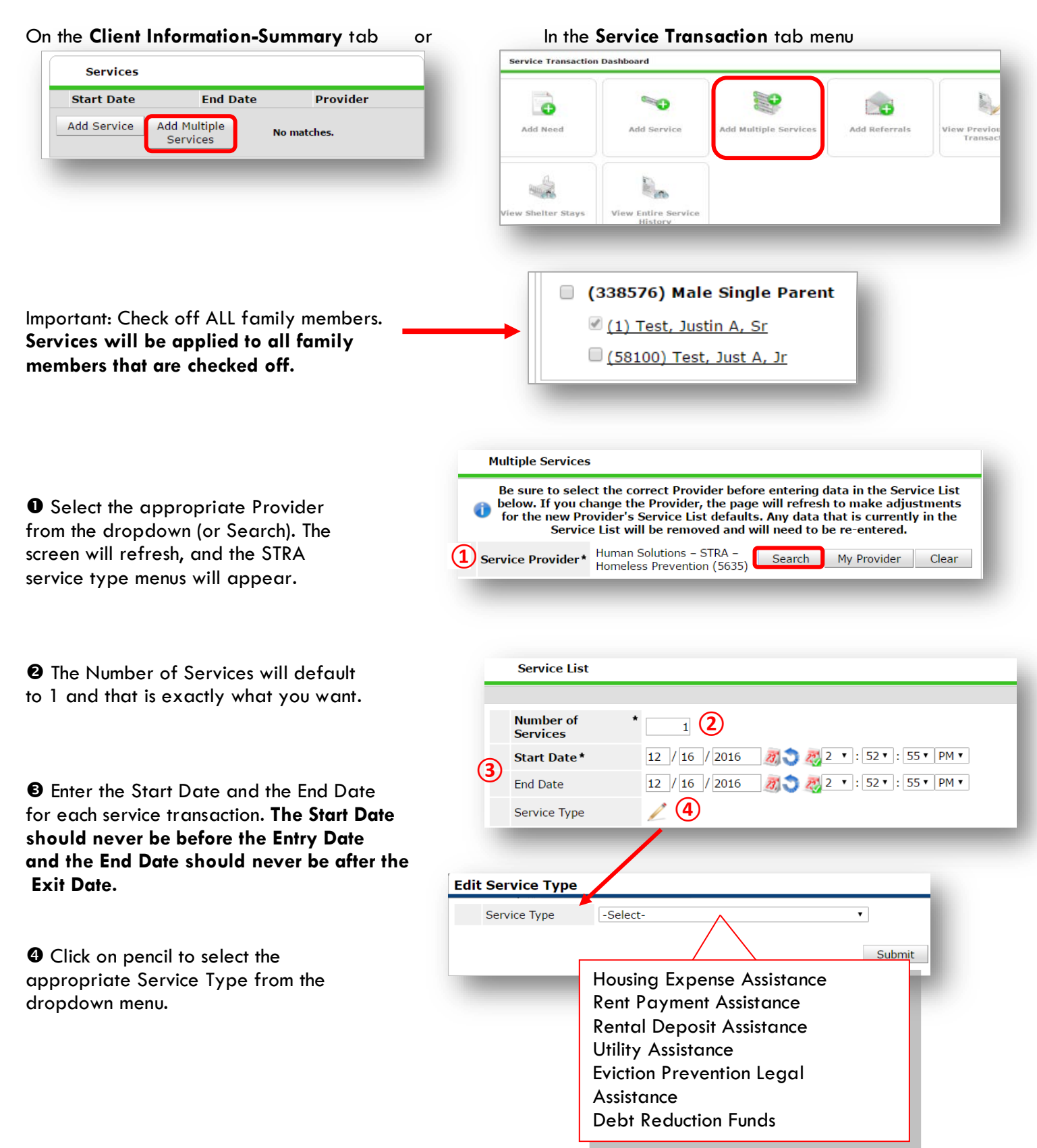

| S Click Apply Funds Icon to display   | 5 Apply Funds for Service                                                               |
|---------------------------------------|-----------------------------------------------------------------------------------------|
| Funding Sources. Click on Add Funding | Distribute as<br>Voucher                                                                |
| 500rce.                               | Vendor's Client<br>Account Number                                                       |
|                                       | Name on Bill                                                                            |
|                                       | Vendor Please Select a Vendor Search Clear                                              |
|                                       | Code for Accounting<br>Department -Select- •                                            |
|                                       | Funding Sources                                                                         |
|                                       | Source                                                                                  |
|                                       | Client Co-Pay                                                                           |
|                                       | Add Funding Source Add Other Contributing Sources                                       |
|                                       |                                                                                         |
|                                       |                                                                                         |
|                                       | 6 Fund Search                                                                           |
|                                       | Search for Funds by using keywords for Fund Name, Category, or Description.             |
| GType in the STRA fund source you     | Search Show Advanced Options Show Matching Funds ONLY 🗹                                 |
| green plus button to add source.      | Search Clear                                                                            |
| Always starts with STRA.              |                                                                                         |
|                                       | Fund Search Results                                                                     |
|                                       | Fund A Submission Deadline Remaining Balance                                            |
|                                       | Image: STRA- HOME Updated to restrict providers with access     N/A     N/A             |
|                                       | STRA- Home Forward<br>Updated to restrict providers with access         N/A         N/A |
|                                       | STRA- HSP<br>Updated to restrict providers with access         N/A         N/A          |
|                                       | STRA- PILOT     Updated to restrict providers with access     N/A     N/A               |
|                                       | Showing 1-4 of 4                                                                        |
|                                       |                                                                                         |
|                                       |                                                                                         |
| Enter the Amount of funding how       | ▼ 🗑 STRA- HOME (7) \$                                                                   |
| much was the check cut?               | Save Submission Completed                                                               |
|                                       | Add Funding Source     Add Other Contributing Sources     Calculate     Total: \$0.00   |
|                                       |                                                                                         |
|                                       |                                                                                         |
|                                       |                                                                                         |
|                                       | Remove Clear                                                                            |

3 At the bottom of the screen, click 'Add Another' to add a different type of service to this client's profile.

| <b>8</b> C | Add Another   | Remove All  | Clear All |
|------------|---------------|-------------|-----------|
|            |               |             |           |
|            | $\rightarrow$ | Save & Exit | Cancel    |

Oclick 'Save & Exit' to finish

## EXIT FROM STRA

- After exiting clients from STRA, if they come back within 3 months delete exit date and add new services. If the client comes back after 3 months or longer from program exit, create new program entry.
- For clients who are exiting from "STRA Homeless Prevention" and received a fund source of "EHA State Fund" complete the EHA Homeless Prevention Housing Assessment at Exit. See Appendix (pg. 13).

| EXIT Answe                                                                                                    | rs from Entry will carry over. <u>Remember to update all responses that have changed</u> .                                                                                                    |
|----------------------------------------------------------------------------------------------------|----------------------------------------------------------------------------------------------------|
| Exit Date                                                                                                    | Last day of subsidy                                                                                                    |
| Reason for Leaving                                                                                                    |                                                                                                    |
| Destination                                                                                                    |                                                                                                    |
| Verify, and if applicable                                                                                                    | , update the following questions for EACH Household Member                                                                                                    |
| Housing Move-in Date                                                                                                    | Review. Leave blank or delete only if client is NOT in permanent housing at exit.                                                                                                    |
| Relationship to Head of Ho                                                                                                    | usehold                                                                                                    |
| Does client have a disabling                                                                                                    | g condition?                                                                                                    |
|                                                                                                    | Click magnifying glass to check that all responses are still accurate                                                                                                    |
| Disabilities                                                                                                    | HUD Verification                                                                                                    |
|                                                                                                    | 2                                                                                                    |
| Covered by Health Insurance                                                                                                    | e?                                                                                                    |
|                                                                                                    |                                                                                                    |
| Cli                                                                                                    | ick magnifying glass to check that all responses are still accurate                                                                                                    |
| Cli<br>Health Insurance                                                                                                    | Health Insurance       HUD Verification V                                                                                                    |
| Cli<br>Health Insurance<br>Verify, and if applicable                                                                                                    | A update the following questions for Head of Household and All Adults                                                                                                    |
| Cli<br>Health Insurance<br>Verify, and if applicable<br>Income from Any Source?                                                                                                    | A update the following questions for Head of Household and All Adults                                                                                                    |
| Cli<br>Health Insurance<br>Verify, and if applicable<br>Income from Any Source?                                                                                                    | A real the following questions for Head of Household and All Adults<br>Click magnifying glass to check that all responses are still accurate                                                                                                    |
| Cli<br>Health Insurance<br>Verify, and if applicable<br>Income from Any Source?<br>Monthly Income                                                                                                    | A character of the following questions for Head of Household and All Adults<br>Click magnifying glass to check that all responses are still accurate<br>Multiplication of Household and All Adults                                                                                                    |
| Cli<br>Health Insurance<br>Verify, and if applicable<br>Income from Any Source?<br>Monthly Income<br>Non-cash benefit from any<br>source?                                                                                                    | A character of the following questions for Head of Household and All Adults<br>Click magnifying glass to check that all responses are still accurate<br>Monthly Income<br>HUD Verification I                                                                                                    |
| Cli<br>Health Insurance<br>Verify, and if applicable<br>Income from Any Source?<br>Monthly Income<br>Non-cash benefit from any<br>source?                                                                                                    | A real the following questions for Head of Household and All Adults<br>Click magnifying glass to check that all responses are still accurate<br>HUD Verification Monthly Income<br>HUD Verification Monthly Income<br>HUD Verification Monthly Income<br>HUD Verification Monthly Income                                                                                                    |
| Cli<br>Health Insurance<br>Verify, and if applicable<br>Income from Any Source?<br>Monthly Income<br>Non-cash benefit from any<br>source?<br>Non-Cash Benefits                                                                                                 | A reality in glass to check that all responses are still accurate<br>with the following questions for Head of Household and All Adults<br>Click magnifying glass to check that all responses are still accurate<br>Monthly Income<br>HUD Verification Click magnifying glass to check that all responses are still accurate<br>HUD Verification Click magnifying glass to check that all responses are still accurate<br>HUD Verification Click magnifying glass to check that all responses are still accurate<br>HUD Verification Click magnifying glass to check that all responses are still accurate<br>HUD Verification Click magnifying glass to check that all responses are still accurate                                                                                                    |
| Cli<br>Health Insurance<br>Verify, and if applicable<br>Income from Any Source?<br>Monthly Income<br>Non-cash benefit from any<br>source?<br>Non-Cash Benefits<br>Update the following quess                                                                   | ick magnifying glass to check that all responses are still accurate<br>HUD Verification C<br>, update the following questions for Head of Household and All Adults<br>Click magnifying glass to check that all responses are still accurate<br>HUD Verification C<br>HUD Verification C<br>HUD Ve              |
| Cli<br>Health Insurance<br>Verify, and if applicable<br>Income from Any Source?<br>Monthly Income<br>Non-cash benefit from any<br>source?<br>Non-Cash Benefits<br>Update the following quess<br>Percent of Median Family<br>Income                             | A update the following questions for Head of Household and All Adults<br>Click magnifying glass to check that all responses are still accurate<br>UD Verification<br>HUD Verification<br>HUD V |
| Cli<br>Health Insurance<br>Verify, and if applicable<br>Income from Any Source?<br>Monthly Income<br>Non-cash benefit from any<br>source?<br>Non-Cash Benefits<br>Update the following quess<br>Percent of Median Family<br>Income<br>Achieved case plan goals | ick magnifying glass to check that all responses are still accurate<br>vul verification verification verificati                                                                                                    |

# PRE-SETTING STRA FOLLOW-UPs

At the time of Exit from STRA, go to the Assessments tab of the Head of Household's profile. Select **'Housing Outcomes'** from the drop-down menu and click 'Submit.'

| Clie                                  | ent Information                          |                                                                        | Service 1                                      | Service Transactions           |                             |                                   |  |  |  |  |  |
|---------------------------------------|------------------------------------------|------------------------------------------------------------------------|------------------------------------------------|--------------------------------|-----------------------------|-----------------------------------|--|--|--|--|--|
| Su                                    | mmary Client P                           | rofile Households ROI                                                  | Entry / Exit                                   | ase Managers                   | Case Plans                  | Assessments                       |  |  |  |  |  |
|                                       |                                          | Select an Assessmen                                                    | t                                              |                                |                             |                                   |  |  |  |  |  |
|                                       | Housing Outcomes                         |                                                                        |                                                |                                |                             |                                   |  |  |  |  |  |
|                                       | Housing Outco                            | omes                                                                   |                                                |                                |                             | <i>&amp;</i> 4                    |  |  |  |  |  |
|                                       | Q Housing Placement & Retention Outcomes |                                                                        |                                                |                                |                             |                                   |  |  |  |  |  |
| Click 'Add'                           | Reporting<br>Program<br>Add              | ing Initial E<br>ome Placement/Eviction S<br>vention Prevention Date D | end of Follow<br>Subsidy Follow<br>Date Interv | r Up Follow Up<br>ral Due Date | Actual<br>Follow Up<br>Date | Is Client<br>Still in<br>Housing? |  |  |  |  |  |
|                                       |                                          | Housing Placeme                                                        | nt & Retentio                                  | on Outcomes                    |                             | _                                 |  |  |  |  |  |
| Reporting Program = 'STRA'            |                                          | 2 Reporting Program                                                    | STRA / SHSF                                    | / ESGP •                       | G                           |                                   |  |  |  |  |  |
| 8 Select the appropriate Housing      |                                          | <b>B</b> Housing Outcome<br>Intervention Type                          | -Select-                                       | ▼ G                            |                             |                                   |  |  |  |  |  |
| Outcome Intervention type from the    | he Housing Placement Information:        |                                                                        |                                                |                                |                             |                                   |  |  |  |  |  |
| dropdown menu                         | 4                                        | Initial Placement/Eviction<br>Prevention Date                          | n 07 / 01 / 2                                  | 016 🛛 🔊 🦧                      | G                           |                                   |  |  |  |  |  |
|                                       | ļ                                        | End of Subsidy Date                                                    | 12 / 31 / 2                                    | 016 🛛 🔊 🦧                      | G                           |                                   |  |  |  |  |  |
| 4 Housing Placement Information:      |                                          | Follow-Up Schedule:                                                    |                                                |                                |                             |                                   |  |  |  |  |  |
| Initial Placement = STRA entry da     | ite 5                                    | What event triggered thi<br>follow-up?                                 | s End of Subsi                                 | dy/Exit                        |                             | ▼G                                |  |  |  |  |  |
|                                       | ne                                       | Follow Up Interval                                                     | 6-Months                                       | ▼ G                            |                             |                                   |  |  |  |  |  |
| <b>5</b> Follow-Up Schedule:          |                                          | Follow Up Due Date                                                     | 06 / 30 / 2                                    | .017 🥂 🕽 🧸                     | G                           |                                   |  |  |  |  |  |
| Follow-Up Interval = 6 months         | y/ LXII                                  | Actual Follow-Up Outcome:                                              |                                                |                                |                             |                                   |  |  |  |  |  |
| Follow-Up Due Date = set based on     | exit date                                | Actual Follow Up Date                                                  |                                                | 2 3 2                          | G                           |                                   |  |  |  |  |  |
|                                       |                                          | Follow-Up Status                                                       | -Select-                                       |                                | ▼ G                         |                                   |  |  |  |  |  |
|                                       |                                          | Is Client Still in Housing?                                            | -Select-                                       | T                              | G                           |                                   |  |  |  |  |  |
|                                       |                                          | Leave Blank                                                            |                                                | 23 💙 2                         | G                           |                                   |  |  |  |  |  |
|                                       |                                          |                                                                        | Save                                           | 6 Save ar                      | d Add Anoth                 | er Cancel                         |  |  |  |  |  |
| G Click 'Save and Add Another' and re | noat                                     |                                                                        |                                                |                                |                             |                                   |  |  |  |  |  |

Steps 1-5 for 12 mo. follow-up

## **RECORDING STRA FOLLOW-UPs**

Follow-ups that were pre-set at the time of STRA Exit can be found in the Assessments tab of the Head of Household's profile. Select **'Housing Outcomes'** and click 'Submit.'

| Cl                                | lient Information        |                                            |                                                  | Service                    | Transacti             | ons                   |                             |                                   |  |
|-----------------------------------|--------------------------|--------------------------------------------|--------------------------------------------------|----------------------------|-----------------------|-----------------------|-----------------------------|-----------------------------------|--|
| Click the pencil part to the      | Summary Client           | Profile Hou                                | Iseholds ROI E                                   | ntry / Exit                | Case Man              | agers Case            | e Plans 🚺                   | ssessments                        |  |
| follow-up interval you'd like to  |                          | Selec                                      | t an Assessment                                  |                            |                       |                       |                             |                                   |  |
| record                            |                          | Housing Ou                                 | ıtcomes                                          |                            | •                     | Submit                |                             |                                   |  |
|                                   | Housing Outcomes         |                                            |                                                  |                            |                       |                       |                             |                                   |  |
|                                   | Q Housing P              | Placement &                                | Retention Outcom                                 | 165                        |                       |                       |                             |                                   |  |
|                                   | Reporting<br>Program     | Housing<br>Outcome<br>Intervention<br>Type | Initial<br>Placement/Eviction<br>Prevention Date | End of<br>Subsidy<br>Date  | Follow Up<br>Interval | Follow Up<br>Due Date | Actual<br>Follow Up<br>Date | Is Client<br>Still in<br>Housing? |  |
| 0                                 | ✓                        | Eviction<br>Prevention                     | 07/01/2016                                       | 12/31/2016                 | 6-Months              | 06/30/2017            |                             |                                   |  |
|                                   | Add                      |                                            |                                                  | Showing                    | 1-1 of 1              |                       |                             |                                   |  |
|                                   |                          |                                            |                                                  |                            |                       |                       |                             |                                   |  |
|                                   | Housi                    | ng Placer                                  | nent & Retenti                                   | on Outcoi                  | nes                   |                       |                             | <i>峰 </i>                         |  |
|                                   | Reporting                | ) Program                                  | STRA / SH                                        | SF / ESGP                  | ▼ G                   |                       |                             |                                   |  |
|                                   | Housing (<br>Intervent   | Outcome<br>tion Type                       | Eviction Pr                                      | evention                   | ▼ G                   |                       |                             |                                   |  |
| 2 Record Actual Follow-up Outcome | Housing Place            | ement Inforn                               | nation:                                          |                            |                       |                       |                             |                                   |  |
|                                   | Initial Pla<br>Preventio | cement/Evic<br>n Date                      | tion 07 / 01 /                                   | n 🛛 07 / 01 / 2016 🛛 🔊 🖏 G |                       |                       |                             |                                   |  |
|                                   | End of Su                | ıbsidy Date                                | 12 / 31 /                                        | 2016 🧾                     | 1 🕽 🧖 G               |                       |                             |                                   |  |
|                                   | Follow-Up Sc             | hedule:                                    |                                                  |                            |                       |                       |                             |                                   |  |
| Click 'Save'                      | What eve<br>follow-up    | ent triggered<br>?                         | this End of Sub                                  | sidy/Exit                  |                       |                       | ▼ G                         |                                   |  |
|                                   | Follow Up                | Interval                                   | 6-Months                                         | ▼ G                        |                       |                       |                             |                                   |  |
|                                   | Follow Up                | Due Date                                   | 06 / 30 /                                        | 2017 🧖                     | 🕽 🧖 G                 |                       |                             |                                   |  |
|                                   | Actual Follow            | -Up Outcom                                 | <u>e:</u>                                        |                            |                       |                       |                             |                                   |  |
|                                   | Actual Fo                | llow Up Date                               | 07 / 02 /                                        | 07 / 02 / 2017 🧖 🔿 🦉 G     |                       |                       |                             |                                   |  |
| 2                                 | Follow-Up                | o Status                                   | Client conta                                     | itacted V G                |                       |                       |                             |                                   |  |
|                                   | Is Client                | Still in Housi                             | ng? Yes (HUD)                                    |                            | ▼ G                   |                       |                             |                                   |  |
|                                   | Leave Bla                | ank                                        |                                                  | 23,                        | 🕽 🧖 G                 |                       |                             |                                   |  |
|                                   | Print I                  | Recordset                                  | Save                                             | S                          | ave and Ad            | dd Another            | C                           | ancel                             |  |
|                                   |                          |                                            |                                                  |                            |                       |                       |                             |                                   |  |

Repeat same process for the 12<sup>th</sup> mo. follow-up.

## APPENDIX

# RECORDING CLIENT INCOME

- Each client's record should store their entire income history. Never update a client's income by deleting or writingover the answers in an existing income record.
- Each income source should have a Yes/No response. The same is true for Benefits, Disability and Health Insurance types.
- New program entries pre-fill with income data from previous entries. If the income data that pre-fills is not accurate for your point in time, end date it and add a new/updated income.
- When completing an Annual Review, record changes through the 'Interims' icon. Do not change answers in Program Entry.

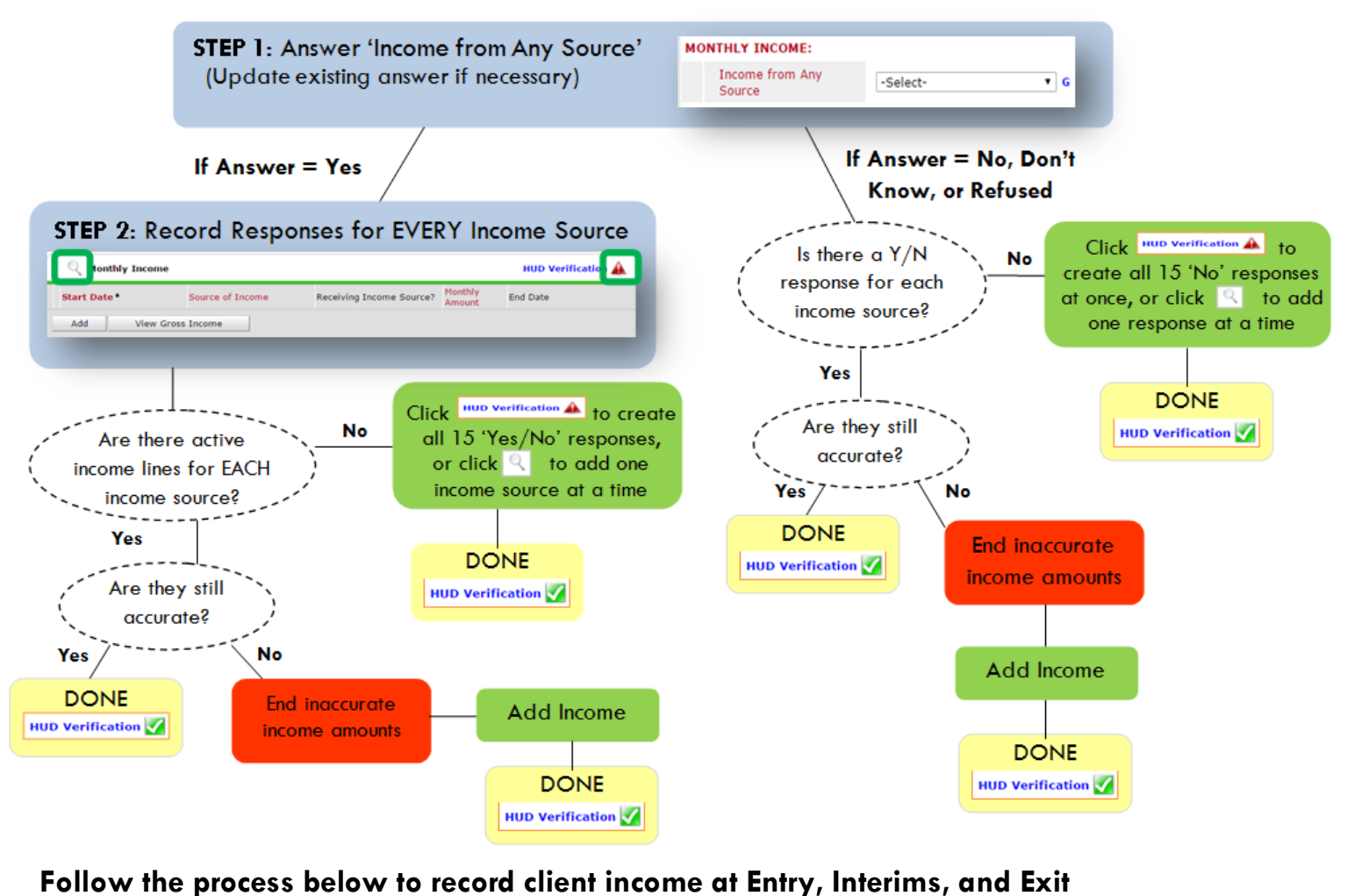

## Follow the process below to record cheft income at Entry, int

#### ADDING INCOME

- To create all 15 income responses at once for NEW clients, click the HUD V icon HUD Verification ▲ If updating clients who already have responses, click the magnifying glass
- Leave Start Date as default (date of Entry, Annual Review, or Exit)
- Select Source of Income
- Monthly Amount = (\$ amount from this source)
- Leave End Date blank
- **G** Save /add another and Exit

#### ENDING INCOME

- If updating income at Entry/Exit, enter data in client's program Entry/Exit. If updating income during enrollment, use appropriate interim.
- Click the pencil next to outdated income
- Leave Start Date, Source, and Amount unchanged
- Ind Date = the day before Entry/Annual Review/Exit
- Save and Exit

#### NOTE: Follow the same process when recording Benefits, Disabilities and Health Insurance

When a household has been placed in permanent housing, update the Housing Move-in Date using the following steps. Do NOT pencil back into the program entry to update this field.

| Olick on the Entry/Exit tab                                                                                                    | in the                                                    | lient Inform                                                                                      | ation                           |                                   |                             | Ϋ́                   | Service Tra               | ansactions                                      |              |               |        |  |  |
|----------------------------------------------------------------------------------------------------|-----------------------------------------------------------|---------------------------------------------------------------------------------------------------|---------------------------------|-----------------------------------|-----------------------------|----------------------|---------------------------|-------------------------------------------------|--------------|---------------|--------|--|--|
| <u>Head of Household's</u> profile                                                                                                    |                                                           | Summary Client Profile Households ROI                                                             |                                 |                                   |                             |                      |                           | Entry / Exit Case Managers Case Plans Assessmen |              |               |        |  |  |
|                                                                                                    |                                                           |                                                                                                   | Reminder: Hou                   | sehold members                    | s must be e                 | establish            | ed on House               | holds tab before d                              | reating Ent  | ry / Exits    |        |  |  |
|                                                                                                    |                                                           | Entry / Exit                                                                                      |                                 |                                   |                             |                      |                           |                                                 |              |               |        |  |  |
| Olick on the icon in the 'Inte                                                                                                    | rims' column                                              | Program                                                                                           | n                               | Ту                                | pe                          | En                   | try Date                  | Exit Date                                       | Interims     | Follow Client |        |  |  |
|                                                                                                    | El Progr<br>(EPHC):<br>Team) F<br>(4499)                  | ama Hispano Cat<br>MHT (Mobile Ho<br>Rapid Re-Housing                                             | colico<br>using<br>- SP Ba      | sic                               | 07                          | //01/2017            | 2                         | 2                                               |              | <b>a</b>      |        |  |  |
|                                                                                                    |                                                           | Add Ent                                                                                           | ry / Interim                    | Reviews                           |                             |                      |                           |                                                 |              | ×             | c      |  |  |
|                                                                                                    | -                                                         |                                                                                                   | Inte                            | erim Reviews A                    | ssociated v                 | with this            | Entry / Exi               | t                                               |              |               |        |  |  |
| 6 Click the 'Add Interim Revie                                                                                                    | w' button                                                 |                                                                                                   | Re                              | view Date Re                      | view Type                   |                      |                           |                                                 | C            | lient Count;  | ¢      |  |  |
|                                                                                                    |                                                           |                                                                                                   | Add Int                         | terim Review                      |                             |                      | No n                      | natches.                                        |              |               | 5<br>- |  |  |
|                                                                                                    |                                                           |                                                                                                   |                                 |                                   |                             |                      |                           |                                                 |              |               |        |  |  |
| Olick to include all household to be a series of the series of the se | d members                                                 | Add In                                                                                            | terim Review                    | w - (565) E                       | xample,                     | НоН                  |                           |                                                 |              |               | ×      |  |  |
|                                                                                                    |                                                           | н                                                                                                 | lousehold Meml                  | bers                              |                             |                      |                           |                                                 |              |               |        |  |  |
| Choose 'Update' for Interin                                                                                                    | n Review Type                                             | <b>(</b> )                                                                                        | To include Hou                  | sehold memb                       | ers associa<br>bo           | ated wit<br>ox besid | h the Entry<br>e each nan | / Exit for this In<br>ne.                       | terim Revie  | w, click the  |        |  |  |
|                                                                                                    |                                                           | 4 ⊻ (                                                                                             | (565) Example,                  | e Parent<br>HoH <u>(Entry Dat</u> | e: 07/01/20                 | 017 8:54             | AM)                       |                                                 |              |               |        |  |  |
|                                                                                                    |                                                           |                                                                                                   | (566) Example,                  | 1Child (Entry D                   | ate: 07/01/                 | /2017 8:5            | 54 AM)                    |                                                 |              |               | 11     |  |  |
| <b>6</b> Set 'Review Date' to Housir                                                                                                    | ig Move-in Date                                           |                                                                                                   | (567) Example,                  | 2Child (Entry D                   | ate: 07/01/                 | /2017 8:5            | <u>54 AM)</u>             |                                                 |              |               | _ 1    |  |  |
|                                                                                                    | 0                                                         | 1                                                                                                 | nterim Review I                 | Data                              |                             |                      |                           |                                                 |              |               | -1     |  |  |
|                                                                                                    |                                                           | En                                                                                                | itry / Exit Provide             | er El Pr<br>Re-H                  | ograma Hisp<br>Iousing - SP | pano Cat<br>P (4499) | tolico (EPHC)             | ): MHT (Mobile Hou                              | ising Team)  | Rapid         |        |  |  |
| Olick 'Save & Continue'                                                                                                    |                                                           | En                                                                                                | try / Exit Type                 | Basio                             | Basic                       |                      |                           |                                                 |              |               | 1      |  |  |
|                                                                                                    |                                                           | Review Date *     10 / 03 / 2017 7 8 8 9:57 9:56 9 AM 9                                           |                                 |                                   |                             |                      |                           |                                                 |              |               |        |  |  |
|                                                                                                    |                                                           |                                                                                                   |                                 |                                   |                             |                      |                           |                                                 |              |               | - 1    |  |  |
|                                                                                                    |                                                           |                                                                                                   |                                 |                                   |                             |                      |                           | 7 Save                                          | & Continue   | Cance         | el     |  |  |
| S Fill in an undate the                                                                                                    | Future / Future Interview Da                              |                                                                                                   |                                 |                                   |                             | _                    |                           |                                                 |              | đ             |        |  |  |
| 'Housing Move-in Date'                                                                                                    |                                                           |                                                                                                   |                                 |                                   |                             |                      |                           |                                                 |              |               |        |  |  |
| ·                                                                                                    | Interim Review Data                                       |                                                                                                   | -                               |                                   |                             |                      |                           |                                                 |              |               | -1     |  |  |
|                                                                                                    | Entry / Exit Provider<br>Entry / Exit Type                | El Programa Hispano Catolico (EPHC): MHT (Mobile Housing Team) Rapid Re-Housing - SP (4499) Basic |                                 |                                   |                             |                      |                           |                                                 |              | 2             |        |  |  |
|                                                                                                    | Interim Review Type                                       |                                                                                                   | Update                          |                                   |                             |                      |                           |                                                 |              |               |        |  |  |
|                                                                                                    | Review Date 10/03/2017 08:57:56 AM                        |                                                                                                   |                                 |                                   |                             |                      |                           |                                                 |              |               | _      |  |  |
| Click on <b>each</b> household member and repeat step 8.                                                                                                    | Interim Review Asses                                      | sment                                                                                             |                                 |                                   |                             |                      |                           |                                                 |              |               | -1     |  |  |
|                                                                                                    | Household Members                                         |                                                                                                   | Assessment U                    | pdates (Forme                     | rly known a                 | is the RA            | RE) Int                   | erim Review Date: 1                             | 0/03/2017 08 | :57:56 AM 🦨   |        |  |  |
| When steps above are                                                                                                    | (565) Example, HoH                                        | Se                                                                                                | ction I                         |                                   |                             |                      |                           |                                                 |              |               | Ē      |  |  |
| Completed, click on                                                                                                    | Veteran: Unknown<br>(566) Example, 1Child<br>Age: Unknown |                                                                                                   | Relationship to He<br>Household | ead of Sel                        | f (head of ho               | iousehold)           | )                         |                                                 |              | ~             | G      |  |  |
| 'Save & Exit.'                                                                                                    | Veteran: Unknown<br>(567) Example, 2Child<br>Age: Unknown | 9                                                                                                 | Housing Move-in                 | Date 8 📃                          | //                          | 23                   | 🕽 🥂 G                     |                                                 |              |               |        |  |  |
|                                                                                                    | Veteran: Unknown                                          |                                                                                                   | Client's Re                     | sidence / Last                    | Permanent                   | Address              |                           |                                                 |              |               |        |  |  |

- Who does this effect?
  - Head of Households who are EXITING from "STRA Homeless Prevention" AND
  - 2. Received a Fund Source of "EHA State Fund"
- How to perform this step?

#### 1. Follow your prescribed Exit workflow:

Edit the Exit  $\rightarrow$  Answer Exit Date, Reason for Leaving, Destination – Save & Continue, Update data elements on ALL Clients (if applicable) – Click Save

2. Click on the "Homeless Prevention Housing Assessment at Exit" assessment

| ntry/    | /Exit Data                 | 1                           |                       |                                                   |                              |                               |               |                                     |                                         | e                             | 5 I     |
|----------|----------------------------|-----------------------------|-----------------------|---------------------------------------------------|------------------------------|-------------------------------|---------------|-------------------------------------|-----------------------------------------|-------------------------------|---------|
| D No     | ote: If you c              | hange the provide<br>sav    | r select<br>ved to tl | ed it may cause the<br>he previous Assessm        | Assessmen<br>ient will still | ts to adjust f<br>be attached | or the ne     | ew Provider's En<br>Assessment reco | ntry/Exit Assessn<br>ord for the Client | nent defaults. Any info<br>:. | rmatior |
| Pr       | ovider*                    |                             |                       | Cascadia - STRA -<br>Homeless Preventio<br>(5564) | n                            |                               | S             | earch My Pro                        | ovider Clear                            |                               |         |
| ту       | /pe*                       |                             |                       | Basic                                             |                              | ~                             |               |                                     |                                         |                               |         |
|          |                            |                             |                       | Update                                            |                              |                               |               |                                     |                                         |                               |         |
| ł        | Household                  | Members Assoc               | iated v               | vith this Entry / Ex                              | cit                          |                               |               |                                     |                                         |                               |         |
|          | Name                       | Head of<br>Household        |                       | Project Start<br>Date                             | Exit Date                    | e Interims                    | Follow<br>Ups | Reason for<br>Leaving               | Destination                             |                               | Note    |
| )        | (1) Test,<br>Just A        |                             | /                     | 03/12/2018                                        | 03/14/20                     | 18 🖹                          | Ē.            | _                                   | Rental by clie<br>subsidy (HUD          | nt, no ongoing housing<br>)   | 1       |
| 1        | Include Add<br>Me          | itional Household<br>embers |                       |                                                   |                              | sł                            | owing 1       | L-1 of 1                            |                                         |                               |         |
| Entr     | v Assessm                  | ient                        |                       |                                                   |                              | Exit A                        | ssessm        | ent                                 |                                         |                               |         |
|          | Household                  | d Members                   | (                     | Household Data Sl                                 | naring                       |                               |               |                                     |                                         |                               | ŝt      |
| (<br>/ / | 1) Test, Just /<br>Age: 18 | A                           | Clien                 | <b>t:</b> (1) Test, Just A                        | 2                            |                               |               |                                     |                                         | Add Household                 | Data    |
| _ \      | /eteran: Yes (             | HUD)                        |                       | Program Exit - [50                                | 1/AHFE]                      |                               |               |                                     | Exit Date: 0                            | 3/14/2018 03:49:37 PI         | м 🔒     |
|          |                            |                             | Verif                 | y, and if applicabl                               | e, Update                    | the followi                   | ng ques       | tions for EACH                      | I Household Me                          | ember                         |         |
|          |                            |                             | Но                    | ousing Move-in Date                               | /                            | /                             | 23            | 🥂 G                                 |                                         |                               |         |
|          |                            |                             | Re<br>Ho              | elationship to Head o<br>ousehold                 | f Self (                     | head of hou                   | ehold)        |                                     |                                         |                               | ~ G     |
|          |                            |                             | De<br>di              | pes the client have a sabling condition?          | No (H                        | IUD)                          |               | ~ G                                 |                                         |                               |         |
|          |                            |                             |                       | Disabilities                                      |                              |                               |               |                                     |                                         | HUD Verification              |         |
|          |                            |                             |                       | Disability Type                                   | :                            | Start Date*                   |               | Disability                          | determination                           | End Date                      |         |
|          |                            |                             | 1                     | Mental Health Pro                                 | oblem                        | 02/23/2018                    |               | Yes (HUD                            | )                                       |                               |         |
|          |                            |                             |                       | <ul> <li>Both Alcohol and</li> </ul>              | Drug                         |                               |               |                                     |                                         |                               |         |

| Entry Assessment                               |                                                                                                | )           | Exit Assessment |                  |                     |
|------------------------------------------------|------------------------------------------------------------------------------------------------|-------------|-----------------|------------------|---------------------|
| Select an Assessment                           |                                                                                                |             |                 |                  |                     |
| Homeless Prevention Hous<br>Assessment at Exit | ing Program Exit - [50                                                                         | D1/AHFE]    |                 |                  |                     |
| Household Members                              | Household Data Shar                                                                            | ing         |                 |                  | <b>\$</b> 1         |
| (1) Test, Just A                               | Client: (1) Test, Just A                                                                       |             |                 |                  | Add Household Data  |
| Veterant res (HOD)                             | Homeless Prevention                                                                            | Housing Ass | essment at Exit | Exit Date: 03/14 | /2018 03:49:37 PM 🔒 |
|                                                | Assessment Disposition<br>If Other Assessment<br>Disposition, specify<br>Housing Assessment at | -Select-    |                 | G                | ~]c                 |
|                                                | Exit<br>If Able to maintain<br>housing at entry,<br>Subsidy Information                        | -Select-    |                 | ~ <b>G</b>       | V                   |
|                                                | If Moved to new housing<br>unit, Subsidy<br>information                                        | -Select-    | G               |                  |                     |
|                                                |                                                                                                |             |                 | Save Sav         | e & Exit Exit       |

4. Click Save & Exit